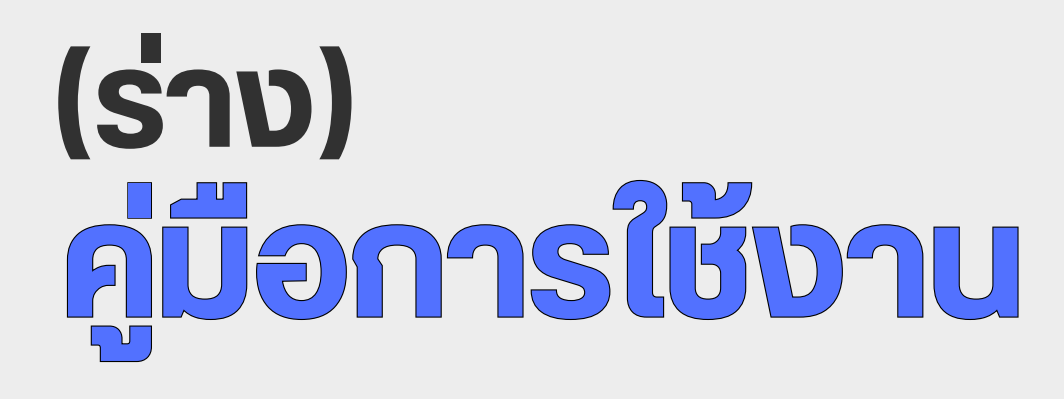

### (ระบบลา ระบบสวัสดิการ และใบจ่ายเงินเดือน)

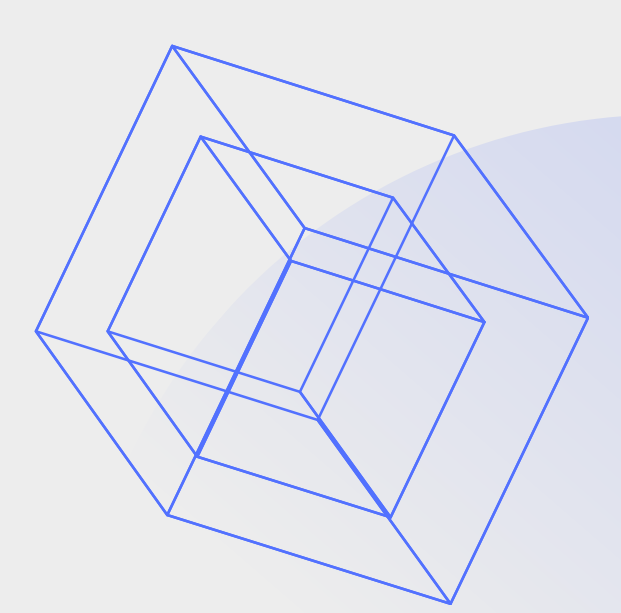

<sup>จัดทำโดย</sup> กลุ่มงานบริหารทั่วไป สำนักอำนวยการ

# สารบัญ

| หลักการและเหตุผล                                 | 3  |
|--------------------------------------------------|----|
| วัตถุประสงค์                                     | 4  |
| การใช้งานระบบลา (e-Leave)                        |    |
| 1. ประวัติ                                       | 5  |
| 1.1 การแก้ไขรหัสผ่าน                             |    |
| 2. ปฏิทิน                                        | 6  |
| 3. ตารางวันหยุดประจำปี                           | 6  |
| 4. ตารางสิทธิการลา                               | 7  |
| 5. การบันทึกขอทำรายการ                           | 7  |
| 5.1 การบันทึกเอกสารขออนุมัติลา                   |    |
| 6. แฟ้มเอกสาร                                    | 8  |
| 6.1 การตรวจสอบข้อมูล                             |    |
| 6.2 การอ่านรายละเอียด หรือแก้ไขใบขออนุมัติต่าง ๆ |    |
| 6.3 การยกเลิกใบขออนุมัติต่างๆ                    |    |
| 7. เวลารูดบัตร (เวลาปฏิบัติงานเข้า - ออก)        | 9  |
| การใช้งานระบบเบิกสวัสดิการ (e-Welfare)           |    |
| 1. ข้อมูลสวัสดิการ                               | 10 |
| 2. บันทึกขอใช้สวัสดิการ                          | 10 |
| 3. รายการขอใช้สวัสดิการ                          | 11 |
| การใช้งานระบบใบจ่ายเงินเดือน (e-Payslip)         |    |
| 1.ใบจ่ายเงินเดือน                                | 12 |

### หลักการและเหตุผล

ตามระเบียบสถาบันวัคซีนแห่งชาติ ว่าด้วย วัน เวลาปฏิบัติงาน วันหยุด การปฏิบัติงานนอกเวลา ทำการ และการลาของผู้ปฏิบัติงานของสถาบันวัคซีนแห่งชาติ พ.ศ. ๒๕๖๓ และ ระเบียบฯ ว่าด้วยหลัก เกณฑ์และวิธีการจัดสวัสดิการและสิทธิประโยชน์แก่เจ้าหน้าที่ของสถาบันวัคซีนแห่งชาติ พ.ศ. ๒๕๖๓ และระเบียบฯว่าด้วยหลักเกณฑ์และวิธีการจัดสวัสดิการและสิทธิประโยชน์แก่เจ้าหน้าที่ของสถาบันวัคซีน แห่งชาติ แก้ไขเพิ่มเติม (ฉบับที่ ๑) พ.ศ. ๒๕๖๖ นั้น เพื่อให้มีความเหมาะสม และสอดคล้องกับการปฏิบัติ งานสถาบันฯ งานทรัพยากรบุคคล กลุ่มงานบริหารทั่วไป สำนักอำนวยการ ได้นำระบบการลาออนไลน์มา ปรับใช้ เพื่อให้ง่ายต่อการทำงานในยุคดิจิตัลและเทคโนโลยี ตั้งแต่การทำใบลา การตรวจสอบใบลา การจัด ทำทะเบียนคุมวันลา การบันทึกข้อมูลการลา การจัดการรายงานวันลาประจำปี และสวัสดิการต่างๆ

## วัตถุประสงค์

#### 1. เพิ่มประสิทธิภาพในการดำเนินงาน

การใช้ระบบแจ้งวันลา และเบิกสวัสดิการช่วยให้การดำเนินงานที่เกี่ยวข้องกับการลาและเบิก สวัสดิการเป็นไปอย่างมีประสิทธิภาพมากขึ้น โดยระบบสามารถรับข้อมูลการลาและประมวลผลได้อย่าง รวดเร็วและทำให้การอนุมัติวันลาและเบิกสวัสดิการเป็นเรื่องง่ายและรวดเร็วขึ้น ทำให้งานทรัพยากร บุคคลสามารถใช้เวลาและทรัพยากรที่มีอยู่ในการดำเนินการอื่น ๆ ได้มากขึ้น

#### 2. ลดความผิดพลาดในการจัดการเอกสาร

การใช้ระบบแจ้งวันลาและเบิกสวัสดิการช่วยลดความผิดพลาดที่อาจเกิดขึ้นในกระบวนการ อนุมัติวันลาและเบิกสวัสดิการโดยระบบสามารถทำการตรวจสอบข้อมูลที่กรอกเกี่ยวกับวันลาและเบิก สวัสดิการได้ให้ถูกต้องและครบถ้วน นอกจากนี้ยังช่วยลดความสับสนที่อาจเกิดขึ้นในการสื่อสารระหว่าง งานทรัพยารกรบุคคล และเจ้าหน้าที่เพราะข้อมูลการลาถูกบันทึกและแสดงผลในระบบอย่างชัดเจน

#### 3. จัดเก็บข้อมูลอย่างเป็นระบบ

ระบบแจ้งวันลาช่วยสร้างความเป็นมาตรฐานในการขอลางานและเบิกสวัสดิการดำเนินการอนุมัติ ทำให้มีการปฏิบัติตามกฎระเบียบและนโยบายของสถาบันๆ อย่างถูกต้อง อีกทั้งข้อมูลการลาและเบิก สวัสดิการที่เจ้าหน้าที่ จะถูกจัดเก็บอยู่ในระบบ ซึ่งสร้างความเสถียรและความเชื่อมั่นให้กับเจ้าหน้าที่ ว่าการปฏิบัติตามกฎระเบียบเป็นสิ่งที่สำคัญในสถาบันๆ

# การใช้งานระบบการลา (e-Leave)

1. ประวัติ

| <b>ารตรวจสอบ</b> ร<br>ชื่อเข้าระบบ    | <b>ข้อมูล</b><br>> ชื่อบุคลากร                              |                     | ประวัติ                                                    |
|---------------------------------------|-------------------------------------------------------------|---------------------|------------------------------------------------------------|
| Business pi                           | JS                                                          |                     | 💳 💥 หนักงาน พยักงาน                                        |
| 🗐 บริษัท ด้วอย่างโปร                  | แกรม อี-บิชิเนส พลัส จำกัด                                  |                     |                                                            |
|                                       |                                                             |                     | Ŭ                                                          |
| e-                                    | Leave                                                       | ning                | พนักงาน พนักงาน<br>แผนก : บริหาร<br>▲ ประวัติ © ออกจากระบน |
|                                       |                                                             |                     |                                                            |
| 🐣 ประวัดิ                             |                                                             |                     |                                                            |
| รผัสพนักงาน                           | 00001                                                       | ชื่อพนักงาน         | น.ส. ปรียาพร พนารถ                                         |
| ต่าแหน่ง                              | พนักงาน                                                     | สาขา                | สำนักงานใหญ่                                               |
| инии                                  | บริหาร                                                      | วันเกิด             | 02/06/2559                                                 |
| อายุงาน                               | 1.01                                                        | วันที่เริ่มงาน      | 01/01/2561                                                 |
| อีเมล                                 | sirirat_r@businessplus.co.th                                |                     |                                                            |
| Line Token                            |                                                             |                     |                                                            |
| แก้ไขรหัสผ่าน                         | แก้ไขอีเมล แก้ไข Une Token                                  |                     |                                                            |
|                                       | รูปหน้าจอแส                                                 | ดงประวัติ           |                                                            |
| <b>รแก้ไขรหัสผ่</b><br>เงชื่อเข้าระบเ | <b>าน</b><br>บ คลิกที่ชื่อพนักงาน                           | > ประวัติ 🛛         | > คลิกที่ แก้ไขรห้                                         |
| 目 บริษัท อี-มิชิเนส พลัง              | จำกัด สำนักงานใหญ่                                          |                     |                                                            |
| <ul> <li>ประวัติ</li> </ul>           |                                                             |                     |                                                            |
|                                       |                                                             | 1000                |                                                            |
| รษัสพรมักงาน<br>ส่วนหน่ง              | 57007<br>w@natwPayrod Support                               | ป้อหเลืองาน<br>สามา | าม.ส. อรุธอา มากมี<br>สำนักงานไหญ่                         |
| webin                                 | และนายถึการหลังการขายสำหรังข่านายุภาพโปลแกรม(ระบบสร้ายต้อง) | Fundia              | 12/04/2535                                                 |
| ลายุงาน                               | 4.03                                                        | รันที่หรืออาห       | 17/04/2557                                                 |
| 21000                                 | amat_r@beaneaspius.co.th                                    |                     |                                                            |

| ส่วนหน่อ         | wdinaruPayrod Support                                       | 4010            | iperformation in |
|------------------|-------------------------------------------------------------|-----------------|------------------|
| LININ            | ແສະພາມມີກາອກລົດກາງນາຍຜ່ານຜູ້ນຳພາຍຸການໃນໄປແກນ(ແບບເຈົ້າແລ້ວຍ) | Fundia          | 12/04/2535       |
| อายุงาม          | 4.03                                                        | รัพที่หรื่องงาท | 17/04/2557       |
| átara            | sirirat_r@businessplus.co.th                                |                 |                  |
| Line Token       | PCkPr5yb65L2NaEfQYEx9NGH2k8Gh2D2OD3px025Kl                  |                 |                  |
| นกในระมัสต่าน    | แก้ระโอเล แก้ระLine Toke                                    | n               |                  |
| รงโสเจ้าเหลื่ม   |                                                             |                 |                  |
| ารไส่เข้าเป็นเข้ |                                                             |                 |                  |
| Internation      |                                                             |                 |                  |
| E MURINER (M     |                                                             |                 |                  |
|                  | ເປັນທີ່ຄ ແຄະລັກ                                             |                 |                  |
|                  |                                                             |                 |                  |

รูปหน้าจอแสดงแก้ไขรหัสผ่าน

#### คำอธิบาย

- รหัสผ่านเดิม คือ ทำการกรอกรหัสผ่านเดิมเพื่อยืนยันการเปลี่ยนแปลงรหัสผ่าน
- รหัสผ่านใหม่ คือ ทำการกรอกรหัสผ่านใหม่ที่จะใช้ในการเข้าระบบ
- ยืนยันรหัสผ่านใหม่ คือ ทำการกรอกยืนยันรหัสผ่านใหม่อีกครั้ง
   กรอกรายละเอียดเรียบร้อยแล้ว คลิกที่ปุ่ม บันทึก

#### 2. ປฏิทิน

ปฏิทินจะแสดงในรูปแบบปฏิทิน 12 เดือน เพื่อแจ้งวันที่ที่มีการประกาศกะทำงาน, วันที่ที่เป็นวันหยุดประจำ สัปดาห์, วันที่ที่เป็นวันหยุดประจำปี และวันที่ที่มีใบขออนุมัติต่างๆ ได้แก่ ใบลา โดยระบบจะแสดงสัญลักษณ์เป็น สีตามแต่ละประเภทเหตุการณ์ที่เกิดขึ้นในวันนั้นๆ เพื่อให้สามารถตรวจสอบได้

|              | E 18 | time i           | ane    | in a Ta | kun     | en 6. | 1-David | 1. M. F. M. | 1160   |      |        |             |    |    |      |    |    |       |       |    |    |    |      |    |    |    |    | _    |
|--------------|------|------------------|--------|---------|---------|-------|---------|-------------|--------|------|--------|-------------|----|----|------|----|----|-------|-------|----|----|----|------|----|----|----|----|------|
|              |      | Ent              |        | 110.64  | 2 21621 | NE G  | D Dias  | nieidi      | 4.1219 |      |        |             |    |    |      |    |    |       |       |    |    |    |      |    |    |    |    | -    |
| Dritorbaganu | m 14 | filu 7           | 2561   |         |         |       |         |             |        |      |        |             |    |    |      |    |    |       |       |    |    |    |      |    |    |    |    |      |
| AB/1581      |      |                  |        |         |         |       |         |             |        |      |        |             |    |    |      |    |    |       |       |    |    |    |      |    |    |    |    | - 11 |
|              | ufan | 5                |        |         |         | 25    | 61      | •           |        |      |        |             |    |    |      |    |    |       |       |    |    |    |      |    |    |    |    | - 11 |
| Set          |      |                  |        |         |         |       |         |             |        |      |        |             |    |    |      |    |    |       |       |    |    |    |      |    |    |    |    | -1   |
| กลาณ         |      | to               | and a  | _       |         |       |         |             |        |      | Le.    |             |    |    |      |    |    |       |       |    |    |    |      |    |    |    |    |      |
|              |      | JORNE .          | INTE I |         |         |       |         |             |        |      | 1 200  | anu<br>Linu |    |    |      |    |    |       |       |    |    |    |      |    |    |    |    | - 1  |
|              | 1 74 | NUMBER OF STREET | 11100  | 110     |         |       | _       | -           |        | _    | 1 7400 | angen i     |    | _  | -    |    | _  |       |       |    | -  | -  |      |    |    |    |    | _    |
|              | 85.  | ۰.               |        | 12.2    | ant.    |       |         | 83.         |        | - 11 | anna   | -           |    |    | - 45 | ٩. |    | nume. | - 100 | т. |    | 85 |      |    | -  | -  |    |      |
|              |      | 1                | 2      | 3       | 4       | 5     | 6       |             |        |      |        | 1           | 2  | 3  |      |    |    |       | 4     | 2  | 3  |    |      |    |    | -  | _  |      |
|              | 14   | 15               | 15     | 10      | 11      | 12    | 25      | 4           | 5      | 0    | 4      | 15          | 10 | 10 | 4    | 12 | 11 | 14    | 10    | 9  | 17 | 1  | 2    | 3  | 4  | 12 | 43 | -    |
|              | 21   | 22               | 23     | 24      | 25      | 26    | 27      | 18          | 39     | 20   | 21     | 22          | 23 | 24 | 15   | 10 | 70 | 21    | 22    | 23 | 24 | 15 | 16   | 17 | 18 | 10 | 20 | 21   |
|              | 28   | 29               | 30     | 31      |         |       |         | 25          | 26     | 27   | 28     |             |    |    | 25   | 25 | 27 | 28    | 29    | 30 | 31 | 22 | 23   | 24 | 25 | 26 | 27 | 28   |
|              |      |                  |        |         |         |       |         |             |        |      |        |             |    |    |      |    |    |       |       |    |    | 29 | 30   |    |    |    |    |      |
|              |      |                  |        |         |         | -     |         |             | -      |      |        |             |    | _  | -    | -  |    |       |       | -  | -  |    |      |    |    |    |    |      |
|              | 85   | ъ.               | -      | 14.     | 10.     |       |         | -           |        |      | -      | 101         | ۴. | 4. | 15   |    |    | 10    | 140.  |    |    | 10 | - 14 |    | -  | -  | ۰. |      |
|              |      |                  | 1      | 5       | 3       | 4     | 5       |             |        |      |        |             | 1  | 2  |      |    |    |       |       |    |    |    |      |    | 1  | 2  | 3  | 4    |
|              | 6    | 7                | 6      | P       | 10      | 11    | 12      | 3           | . 4    | 5    | Ģ      | 7           | 8  | 9  | 1    | 2  | 3  | -4    | 5     | 6  | 7  | 5  | 6    | 7  |    | 0  | 10 | 23   |
|              |      |                  | 15     | 16      | 12      | 18    | 29      | 10          | 11     | 12   | 13     | 14          | 15 | 16 | 8    | 9  | 10 | 11    | 12    | 13 | 34 | 12 | 13   | 14 | 15 | 16 | 17 | 18   |
|              | 13   | 29               | -2     |         |         |       |         |             |        |      |        |             |    |    |      |    |    |       |       |    |    |    |      |    |    |    |    |      |

รูปหน้าจอแสดงปฏิทิน

#### 3. ตารางวันหยุดประจำปี

ตารางวันหยุดประจำปีจะแสดงวันหยุดประจำปีในแต่ละปีที่มีการประกาศไว้ในระบบประมวลผลบันทึกเวลา เพื่อให้เจ้าหน้าที่สามารถตรวจสอบวันหยุดประจาปีได้ด้วยตนเอง โดยสามารถแสดงวันหยุดประจาปีย้อนหลัง ล่วงหน้าจากปีปัจจุบันได้ 1 ปี

| พนักงาน ~<br>ปฏิทิน            | 🔲 บริษัท ด้วอย่า    | งโปรแกรม อี-บิขี    | ป็เนส พลัส จำกัด                                        |             |
|--------------------------------|---------------------|---------------------|---------------------------------------------------------|-------------|
| ) ดารางวับหยุดประจำปี<br>      | 🗟 ตารางวันหยุดม     | ประจำปี             |                                                         |             |
| แท้มเอกสาร<br>บันทึกของกรายการ | ดารางวันหยุดประจำปี | 2561                | 2561 *                                                  |             |
| เวลารูดมัดร<br>กะการทำงาน      | วันที่              |                     |                                                         | ชื่อวันหมุด |
|                                | 01/01/2561          | วันขึ้นปีใหม่       |                                                         |             |
|                                | 06/04/2561          | วันจักรั            |                                                         |             |
|                                | 13/04/2561          | วันธงกราบผ์         |                                                         |             |
|                                | 14/04/2561          | รับธงกราบด์         |                                                         |             |
|                                | 15/04/2561          | วันสงกรานด์         |                                                         |             |
|                                | 01/05/2561          | วันแรงงานแห่งข่าติ  |                                                         |             |
|                                | 28/07/2561          | วันเฉลิมพระชนมพร    | รรษาสมเด็จพระเจ้าอยู่ห้วมหาวชีราดงกรณ บดินทรเทพยวรางกูร |             |
|                                | 12/08/2561          | ວັນເວລິນທຣະຮານນາທຣ  | รรษา สมเด็จพระนางเจ้าฯ พระบรมราชินินาด                  |             |
|                                | 13/10/2561          | วันคล่ายวันสวรรคต   | พระบาทสมเด็จพระปรมินทรมหาสูมิทดอดุดยเดช                 |             |
|                                | 23/10/2561          | วันปีแมหาราช        |                                                         |             |
|                                | 05/12/2561          | วันคล่ายวันพระราช   | สมุลพของพระบาทสมเด็จพระเจ่าอยู่หัวรับกาลที่ 9           |             |
|                                | 10/12/2561          | วันพบุควับรัฐธรรมนู | ល្                                                      |             |

รูปหน้าจอแสดงตารางวันหยุดประจำปี

#### 4. ตารางสิทธิการลา

ิล

ตารางสิทธิการลาจะแสดงจำนวนสิทธิที่ได้รับ, สิทธิที่ใช้ไป และสิทธิคงเหลือของการลาแต่ละประเภทของเจ้า หน้าที่ เพื่อให้เจ้าหน้าที่ สามารถตรวจสอบสิทธิการลาประเภทต่างๆ ของตนเองจากระบบผ่านเว็บได้ด้วยตนเอง

#### วิธีการตรวจสอบข้อมูล

| พมักงาน 🗸                                           |                          |                         | 1.4                     |                               |                             |                                |                                       |                              |                          |                             |
|-----------------------------------------------------|--------------------------|-------------------------|-------------------------|-------------------------------|-----------------------------|--------------------------------|---------------------------------------|------------------------------|--------------------------|-----------------------------|
| ปอลิน                                               | 🗄 บริษัท ด้วอย่างไปรแกระ | า อี-มีชิเนส พลัส       | สากัด                   |                               |                             |                                |                                       |                              |                          |                             |
| กรางกับรอุษณิยากมี<br>กรางสัทธิการคา<br>เพิ่มเอกสาร | 🌰 ดารางสิทธิการดา        |                         |                         |                               |                             |                                |                                       |                              |                          | angens 12.00                |
| มันที่กรองกรายการ<br>เวลารุงมังร<br>กระกรรไปงาน     | ประเทศไทย์การก           | สัทธิตงแต่อ<br>โรงเอร็ก | สัทธิตสมตัด<br>จำการเสม | สิมปีที่ได้รับ<br>เชิ้มปังปัง | สัพธ์น้ำใดรับ<br>จำนวดต่อปี | สิทธิที่ได้รับ<br>จำนวดต่อกรับ | สัพร์ที่ได้รีย<br>จำนวามต่อ<br>เมื่อน | สัทธิที่ได้รับ<br>จำหวบค่อปี | สัทธิที่ไปไป<br>เกิดเรีย | สิทธิที่ใช่ไป<br>จำนวงต่อปี |
|                                                     | 816.606                  |                         | 45.00                   | 0.00                          |                             |                                |                                       | 45.00                        |                          | 0.00                        |
|                                                     | 818615                   |                         | 30.00                   | 0.00                          |                             |                                |                                       | 30.00                        |                          | 0.00                        |
|                                                     | white                    |                         | 7.00                    | 0.00                          |                             |                                |                                       | 7.00                         |                          | 0.00                        |
|                                                     | 8101/5M                  |                         | 14.00                   | 0.00                          |                             |                                |                                       | 14.00                        |                          | 0.00                        |
|                                                     | ลาฟาหม่น                 |                         | 2.00                    | 0.00                          |                             |                                |                                       | 2.00                         |                          | 0.00                        |
|                                                     | สารที่อสะเหล             |                         | 3.00                    | 0.00                          |                             |                                |                                       | 3.00                         |                          | 0.00                        |
|                                                     | ลาป่วน                   | 0.00                    | 30.00                   |                               | 0.00                        | 0.00                           | 0.00                                  | 30.00                        | 0.00                     | 0.00                        |
|                                                     | ente                     | 0.00                    | 22.00                   |                               | 2.22                        |                                |                                       |                              |                          | 1.00                        |

รูปหน้าจอแสดงตารางสิทธิการลา

#### 5. การบันทึกขอทำรายการ

บันทึกขอทำรายการ เป็นฟอร์มที่เจ้าหน้าที่ใช้สำหรับทำการบันทึกใบขออนุมัติใบลา

#### การบันทึกเอกสารขออนุมัติลา

ลงชื่อเข้าระบบ ระบบการลา (e-Leave) — 🔶 พนักงาน — Aลิกที่ บันทึกขอทำรายการ

| <ul> <li>มานัดงาน ✓</li> <li>ปฏิสิน</li> <li>การประเทศสะสรรรษฐาติ</li> <li>มะกรระดิษธิศาสตร</li> <li>มะกรระดิษธิศาสตร</li> </ul> | <ul> <li>ปรีษัท ด้วอย่างโปรแกรม อี-ปีข่</li> <li>มันพึกขอทำรายการ</li> </ul>                                                    | ในส พลัส จำกัด                                                                                                    |                                              |                          |
|----------------------------------------------------------------------------------------------------|----------------------------------------------------------------------------------------------------|----------------------------------------------------------------------------------------------------|----------------------------------------------|--------------------------|
| Dusinearitmenn     Uninearitmenn     Inorgadier     Inorgadier     Inorgadier                                                    | เพื่อกเอกสาร<br>เคยบางส์ตอร์สารกรุงออิเร<br>เชื่อแต่วอก<br>จำนวนสาย<br>เอกสารส่วงอิง<br>อนางสำหัดโดยในเกิน 10.148<br>* เมาอระพุ | เอกศรรออยูล์สีสาประเภทค่าง           ระดับบริการ           65/03/2562           00           1           5           5600 FBE | ธีงาันที่<br>ธีงเวลา<br>a นาท์<br>to upload. | 05/00)/2362<br>23 • 59 • |

รูปหน้าจอแสดงบันทึกเอกสารขออนุมัติลา

คำอธิบาย

- เลือกเอกสาร คือ เลือกประเภทเอกสารขออนุมัติลา
- ผลจากลักษณะการรูดบัตร คือ เลือกประเภทการลาที่เจ้าหน้าที่ต้องการขอลา
- ตั้งแต่วันที่ คือ ระบุวันที่ที่เจ้าหน้าที่เริ่มขอลา
- ถึงวันที่ คือ ระบุวันที่ที่เจ้าหน้าที่สิ้นสุดการขอลา

กรณีลาที่มีวันหยุดคั่น ให้เจ้าหน้าที่ทำลาแยกวัน

คำอธิบาย (ต่อ)

- ตั้งแต่เวลา ถึงเวลา ไม่ระบุ
- จำนวนรวม คือ ระบุจำนวนวันที่เจ้าหน้าที่ลา เช่น 0.5 วัน หรือ 1 วัน หรือ อื่น ๆ
- เอกสารอ้างอิง คือ สามารถแนบเอกสารที่ต้องการส่งไปให้ผู้อนุมัติประกอบการพิจารณาได้
- หมายเหตุ คือ ระบุข้อความหมายเหตุประกอบเหตุผลที่เจ้าหน้าที่ขอลา กรอกรายละเอียดเรียบร้อยแล้ว คลิกที่ปุ่ม บันทึก

#### 6. แฟ้มเอกสาร

แฟ้มเอกสารจะแสดงรายละเอียด และสถานะของใบขออนุมัติต่างๆ ที่เจ้าหน้าที่บันทึกขอไว้ และเจ้าหน้าที่ ยังสามารถทำการแก้ไข หรือยกเลิกใบขออนุมัติต่างๆ ที่มีสถานะรออนุมัติได้ด้วยตนเอง

#### 6.1 วิธีการตรวจสอบข้อมูล

| 🔲 บริษัท ด้วอย่                  | างโปรแกรม                              | อี-ปีชิเนส พลัส จำกัด                              | A                                                                                                    |                                      |                                                                                                    |                                                                                                    |        |        |
|----------------------------------|----------------------------------------|----------------------------------------------------|----------------------------------------------------------------------------------------------------|--------------------------------------|----------------------------------------------------------------------------------------------------|----------------------------------------------------------------------------------------------------|--------|--------|
| 🛎 แฟนอกสาร                       |                                        |                                                    |                                                                                                    |                                      |                                                                                                    |                                                                                                    |        | _      |
| ประเภทอาสาร                      |                                        | ห้อหมด                                             |                                                                                                    |                                      |                                                                                                    |                                                                                                    |        |        |
| วันที่ขอล้ะแห่                   |                                        | 01/01/2562                                         | E4                                                                                                    | 5uA 31/0                             | 1/2562                                                                                                    | -                                                                                                    | lâmate | e      |
|                                  |                                        |                                                    |                                                                                                    |                                      |                                                                                                    |                                                                                                    |        |        |
|                                  | ວັນທີ່ເວດສາງ                           | เลขเมือกสาร                                        | ประเภทอกสาร                                                                                                    | ผลงากลักษณะการรุณมัตร                | วันที่ขอ                                                                                                    | เวลาพีขอ                                                                                                    | 54     | ช่วโมง |
| แก้ไข แกะลัก                     |                                        |                                                    |                                                                                                    | dada manaVit F                       | 04/03/2562 - 04/03/2562                                                                                                    | 18:00 - 20:00                                                                                                    | 0.00   | 2.00   |
| กลักษณะที่กา                     | 05/03/2562                             | T256203/000002                                     | เอกสารอยู่เพิ่มพวงเวลา                                                                                                    | N 18(1) (K 18(1) (L) ()              | edeniance edeniance                                                                                                    |                                                                                                    |        |        |
| ແກ້ໄປ ພາະຄິກ                     | 05/03/2562                             | T256203/000002                                     | และประกัตราชสายการ<br>เม.ศ.ปรียาทร พบารถ                                                                                                    | N18134381A1.5                        | 04/03/2562 - 04/03/2562                                                                                                    | 18:00 - 20:00                                                                                                    |        |        |
| #nîs wnên<br>2010<br>2010        | 05/03/2562                             | T256203/000002                                     | กลางอุลที่มีมูลสารการเม<br>ออกมห ระหารสัน.ล.ม<br>เหลายชั่นกลดันบุจละประการเ                                                                                                   | ค่าย คากิจ                           | 04/03/2562 - 04/03/2562<br>01/03/2562 - 01/03/2562                                                                                                    | 18:00 - 20:00<br>08:00 - 17:00                                                                                      | 1.00   | 0.00   |
| nuja muju<br>N B                 | 05/03/2562<br>05/03/2562               | T256203/000002<br>L256203/000002                   | เอกสารอยุมิลัสตราย<br>น.ส.เวียาพร พบารถ<br>แอกสารของนัติสามรรมพร<br>เราสรรมออนุมัติสามรรมพร<br>สาร                                                                            | ต่าง กากิจ<br>เกิ                    | 04/03/2562 - 04/03/2562<br>01/03/2562 - 01/03/2562<br>01/03/2562 - 01/03/2562                                                                                  | 18:00 - 20:00<br>08:00 - 17:00<br>08:00 - 17:00                                                                     | 1.00   | 0.00   |
| nina zina<br>Z 3                 | 05/03/2562<br>05/03/2562               | T256203/000002<br>L256203/000002                   | าครายเขตติสุขสารทอง<br>กระบท รหายใน ส.ม<br>กระบท สินการสอง<br>กระบทสาริสารสินสาร<br>กระบท รหายชื่น ล.ม                                                                        | คายาสารราบว่า<br>คาง กาศจ<br>เพิ     | 04/03/2562 - 04/03/2562<br>01/03/2562 - 01/03/2562<br>01/03/2562 - 01/03/2562<br>01/03/2562 - 01/03/2562<br>01/03/2562 - 01/03/2562                            | 18:00 - 20:00<br>08:00 - 17:00<br>08:00 - 17:00<br>08:00 - 17:00<br>08:00 - 17:00                                   | 1.00   | 0.00   |
| anîs anăn<br>8 0<br>8 0          | 05/03/2562<br>05/03/2562<br>05/03/2562 | T256203/000002<br>L256203/000002<br>C256203/000001 | เอกสารอยุมิติสวงเวลา<br>พ.ศ. ปรียาพร พบารรร<br>เอกสารของมูลิศัสกษ์ระเทศ<br>ว่าที่ส่วยเหรือการรรม สาข<br>พ.ศ. ปรียาพร พบารร<br>เอกสารขออบุลิศีปร้อบก                           | สารรณราชาง<br>สาร<br>สาร<br>รับเรานุ | 04/03/2562 - 04/03/2562<br>01/03/2562 - 01/03/2562<br>01/03/2562 - 01/03/2562<br>01/03/2562 - 01/03/2562<br>01/03/2562 - 01/03/2562<br>01/03/2562 - 02/03/2562 | 18:00 - 20:00<br>08:00 - 17:00<br>08:00 - 17:00<br>08:00 - 17:00<br>08:00 - 17:00<br>00:00 - 00:00                  | 1.00   | 0.00   |
| infla unión<br>I B<br>I B<br>I B | 05/03/2562<br>05/03/2562<br>05/03/2562 | T256203/000002<br>L256203/000002<br>C256203/000001 | เอกสารอยุลิลัครงเกลา<br>แ.ต.ปรียาหา หมากด<br>เอกสารของบุลัคัศาร์ระเภท<br>ว่าที่ร่องหรืโอการรรณ สา<br>แ.ต.ปรือาหร หมากด<br>เอกสารของบุลีลิเปลี่ยมก<br>ว่าที่ร่องหรืโอการรรณ สา | สารระสารถามารถ<br>สาร<br>สถิ         | 04/03/2562 - 04/03/2562<br>01/03/2562 - 01/03/2562<br>01/03/2562 - 01/03/2562<br>01/03/2562 - 01/03/2562<br>01/03/2562 - 02/03/2562<br>01/03/2562 - 02/03/2562 | 18:00 - 20:00<br>08:00 - 17:00<br>08:00 - 17:00<br>08:00 - 17:00<br>08:00 - 17:00<br>00:00 - 00:00<br>00:00 - 00:00 | 1.00   | 0.00   |

#### รูปหน้าจอแสดงแฟ้มเอกสาร

ตัวเลือกและเครื่องต่างๆ ในแฟ้มเอกสาร

- ประเภทเอกสาร คือ เลือกประเภทเอกสารขออนุมัติที่ต้องการให้ระบบแสดงข้อมูลในแฟ้มเอกสาร
- วันที่ขอตั้งแต่ คือ กำหนดวันที่เริ่มต้นของวันที่ขอเอกสาร ที่ต้องการให้ระบบแสดงข้อมูลในแฟ้มเอกสาร
- ถึงวันที่ คือ กำหนดวันที่สิ้นสุดของวันที่ขอเอกสาร ที่ต้องการให้ระบบแสดงข้อมูลในแฟ้มเอกสาร
- 🔹 ไอคอน 🗹 คือ เครื่องมือแสดงรายละเอียด และแก้ไขเอกสารขออนุมัติต่างๆ
- ไอคอน 🍧 คือ เครื่องมือยกเลิกเอกสารขออนุมัติต่างๆ

#### 6.2 การอ่านรายละเอียด หรือแก้ไขใบขออนุมัติต่าง ๆ

คลิกที่เครื่องมือ<mark>ไ</mark>ของรายการใบขออนุมัติที่ต้องการอ่านรายละเอียด หรือต้องการแก้ไข เมื่อทำการแก้ไข

ใบขออนุมัติเรียบร้อยแล้ว คลิกปุ่มบันทึก

#### 6.3 วิธีการยกเลิกใบขออนุมัติต่างๆ

คลิกที่เครื่องมือ 🕃 ของรายการใบขออนุมัติที่ต้องการยกเลิก เมื่อระบบแสดงข้อความว่า "ยืนยันการยกเลิก เอกสาร" ให้คลิกปุ่ม OK เพื่อยกเลิกใบขออนุมัตินั้นๆ แต่ถ้าไม่ต้องยกเลิกใบขออนุมัตินั้นๆ ให้คลิกปุ่ม Cancel

#### หมายเหตุ

กรณีที่ใบขออนุมัตินั้นๆ ผ่านการอนุมัติจากผู้อนุมัติแล้ว เจ้าหน้าที่จะไม่สามารถทำการแก้ไขหรือยกเลิกได้ ให้เจ้าหน้าที่แจ้งขอแก้ไขหรือยกเลิกใบขออนุมัติใบนั้นกับผู้อนุมัติเพื่อทำการแก้ไขหรือยกเลิกเท่านั้น

#### 7. เวลารูดบัตร (เวลาเข้า - ออกปฏิบัติงาน)

เวลาเข้า – ออก จะแสดงรายละเอียดเวลารูดบัตรของเจ้าหน้าที่ที่อยู่ในระบบประมวลผลบันทึกเวลา เพื่อให้เจ้าหน้าที่สามารถตรวจสอบเวลารูดบัตรในแต่ละวันได้ด้วยตนเอง

| ารตรวจสอเ                                                                                                    | บข้อมูล                                                                         | ,                             | ,          |        |            | e<br>ع     |         |               | - a    | ى<br>س   |
|----------------------------------------------------------------------------------------------------|---------------------------------------------------------------------------------|-------------------------------|------------|--------|------------|------------|---------|---------------|--------|----------|
| <i>โ</i> อเขาระบบ (                                                                                                    | ระบบการล                                                                        | ו (e-Le                       | eave)      |        | 🔶 พ        | น้กงาน     | ່ —     | $\rightarrow$ | คลักท์ | เวลารูดบ |
| <ul> <li>พยัดงาน</li> <li>ชัยุรัน</li> <li>พรระภัมพยุมประวัน</li> <li>พรระภัมพยุมประวัน</li> <li>พรระวันพยุมประวัน</li> <li>พรระวันพยุมประวัน</li> </ul> | <ul> <li>มริษัท ด้วอย่างโปร</li> <li>เวลารูดปัตร</li> <li>สัมแก้รูดใ</li> </ul> | ณกรม อี-มิชิเนส<br>01,02/2562 | พลัส จำกัด | bela   | a          | 05,03/2562 |         | LØA           | 3      |          |
| C canpagius                                                                                                    | Surf                                                                            | ณรังที่ 1                     | erioti 2   | eñel 3 | ल्डेंगों 4 | añol 5     | ofest 6 | erileti 7     | adad 8 |          |
| ED INSTITUTION                                                                                                    | 03/03/2562                                                                      | 09:00                         | 17:00      |        |            |            |         |               |        |          |
|                                                                                                    | 02/03/2562                                                                      | 07:50                         | 19:00      |        |            |            |         |               |        |          |
|                                                                                                    | 01/03/2562                                                                      | 08:00                         | 18:00      |        |            |            |         |               |        |          |

รูปหน้าจอแสดงเวลาเข้า - ออกปฏิบัติงาน

## การใช้งานระบบเบิกสวัสดิการ (e-Welfare)

#### วิธีการตรวจสอบข้อมูล

ลงชื่อเข้าระบบ ระบบเบิกสวัสดิการ (e-Welfare) ------> พนักงาน

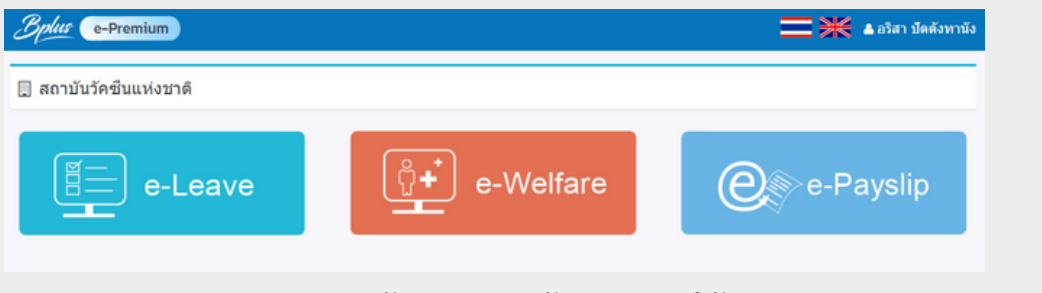

รูปหน้าจอแสดงหน้าระบบการใช้งาน

#### 1. ข้อมูลสวัสดิการ

| ลงชื่อเข้าระบบ ระบบเบิกสวัสดิการ | (e-Welfare) | —— พนักงาน | $\longrightarrow$ | ข้อมูลสวัสดิการ |
|----------------------------------|-------------|------------|-------------------|-----------------|
|----------------------------------|-------------|------------|-------------------|-----------------|

| 🗍 สถาบันวัคชีนแห่งชาติ            |                           |                         |                           |                          |                        |                         |                       |  |
|-----------------------------------|---------------------------|-------------------------|---------------------------|--------------------------|------------------------|-------------------------|-----------------------|--|
| ]<br>ฐายละเอียดสวัสติการ :        |                           |                         |                           |                          |                        |                         |                       |  |
| รายละเอียด                        | สิทธิที่ได้รับ<br>(ครั้ง) | สิทธิที่ได้รับ<br>(บาท) | ຈຳນວນເຈັນເນີກ<br>/(ครั้ง) | สิทธิที่ใช้ไป<br>(ครั้ง) | สิทธิที่ใช้ไป<br>(บาท) | สิทธิดงเหลือ<br>(ครั้ง) | สิทธิคงเหลือ<br>(บาท) |  |
| รักษาพยาบาลและค่าท่าพืน (พนักงาน) | 99.00                     | 500,000.00              | 500,000.00                | 0.00                     | 0.00                   | 99.00                   | 500,000.00            |  |
| ค่าทันดกรรม (เอกชน)               | 99.00                     | 3,000.00                | 3,000.00                  | 0.00                     | 0.00                   | 99.00                   | 3,000.00              |  |
| ด่าเล่าเรียนบุตร(พบักงาน)         | 99.00                     | 30,000.00               | 30,000.00                 | 0.00                     | 0.00                   | 99.00                   | 30,000.00             |  |
| รักษาหยาบาล (ครอบครัว)            | 99.00                     | 500,000.00              | 500,000.00                | 0.00                     | 0.00                   | 99.00                   | 500,000.00            |  |

รูปหน้าจอแสดงรายละเอียดสวัสดิการ

#### 2. บันทึกขอใช้สวัสดิการ

| งชื่อเข้าระบบ ระบบ                | มูล<br>เบิกสวัสดิการ (e-Welfare) ———> พา      | นักงาน ———> บันทึกขอใช้สวัสดิกา |
|-----------------------------------|-----------------------------------------------|---------------------------------|
| 🔲 สถาบันวัคชีนแห่งชาติ            |                                               |                                 |
| 🌐 รายละเอียดการบันทึกขอใช้สวัสดิง | 118 :                                         |                                 |
| ⊞ ประเภทสวัสดิการ                 | รักษาพยาบาลและค่าทำพื้น (พนักงาน) 🗸           |                                 |
| 💷 ຈຳນວນເຈັນ(ນາທ)                  |                                               |                                 |
| 🗎 วันที่ทำรายการ                  | 27/02/2568                                    |                                 |
| 🖻 ເວກສາຣແນນ                       | Select File                                   |                                 |
|                                   | [ชนิดไฟด์ jpg, jpeg, pdf และขนาดไม่เกิน S MB] | รปหน้าจอแสดง                    |
| หมายเหตุ                          |                                               | ข้<br>ม ๙ ๗ ม ม ๗               |
|                                   |                                               | บันทิกขอใช้สวัสดิการ            |
|                                   | h.                                            |                                 |
|                                   | 🛱 ນັບເກັດ 🗢 ຍ່ອນກອັນ                          |                                 |

ระบบลา ระบบสวัสดิการ และใบจ่ายเงินเดือน |หน้า 10

#### คำอธิบาย

- ประเภทสวัสดิการ คือ เลือกประเภทสวัสดิการที่จะขอเบิก
- จำนวนเงิน (บาท) คือ ระบุจำนวนเงินตามใบเสร็จ
- วันที่ขอทำรายการ คือ ระบุวันที่ทำรายการ
- เอกสารแนบ คือ ใบเสร็จรับเงิน และเอกสารอื่น ที่เกี่ยวข้อง
   เอกสารฉบับจริง ส่งที่ งานบุคคล ทันที่
- หมายเหตุ คือ ใหะระบุข้อมูล ดังนี้
  - 1. ชื่อ สกุล ผู้เข้ารับการรักษา เกี่ยวข้องเป็น
  - 2. วันที่เดือนปี ที่เข้ารับการรักษา

#### 3. รายการขอใช้สวัสดิการ

รายการขอใช้สวัสดิการจะแสดงรายละเอียด และสถานะของใบขออนุมัติต่างๆ ที่เจ้าหน้าที่บันทึกขอไว้ และเจ้าหน้าที่ยังสามารถทำการแก้ไข หรือยกเลิกใบขออนุมัติต่างๆ ที่มีสถานะรออนุมัติได้ด้วยตนเอง

#### 3.1 วิธีการตรวจสอบข้อมูล

ลงชื่อเข้าระบบ ระบบเบิกสวัสดิการ (e-Welfare) ------> พนักงาน ------> รายการขอใช้สวัสดิการ

| ] สถาบันวัคชีนแห  | ห่งชาติ     |                |                |                                      |           |             |
|-------------------|-------------|----------------|----------------|--------------------------------------|-----------|-------------|
| 🗎 รายละเอียดการใจ | ย่สวัสดิการ |                |                |                                      |           |             |
| ประเภทสวัสดิการ   | พ้อหมด      | ~              |                |                                      |           |             |
| วันที่ขอตั้งแต่   | 01/01/2568  |                | ถึงวันที่ 21   | 8/02/2568                            | uano      |             |
| แก้ไข             | ยกเล็ก      | เลซที่เอกสาร   | วันที่ทำรายการ | ประเภทสวัสดีการ                      | จำนวนเงิน | สถานะเอกสาร |
| ß                 | 8           | WF202502-00003 | 25/02/2568     | รักษาทยาบาลและค่าทำพื้น<br>(พบักงาน) | 60,000.00 | ລາມມັສ      |
| 8                 | 8           | WF202502-00002 | 25/02/2568     | รักษาพยาบาลและค่าทำฟัน<br>(พนักงาน)  | 2,000.00  | อนุมัติ     |
| 8                 |             | WF202502-00001 | 25/02/2568     | ສຳນັບອຸກรรม (ເລກສນ)                  | 3,000.00  | องมุมัต     |

#### รูปหน้าจอแสดงแฟ้มเอกสาร

ตัวเลือกและเครื่องมือต่างๆ ในรายการขอใช้เอกสาร

- ประเภทสวัสดิการ คือ เลือกประเภทเอกสารขออนุมัติที่ต้องการให้ระบบแสดงข้อมูลในแฟ้มเอกสาร
- วันที่ขอตั้งแต่ คือ กำหนดวันที่เริ่มต้นของวันที่ขอเอกสาร ที่ต้องการให้ระบบแสดงข้อมูล
- ถึงวันที่ คือ กำหนดวันที่สิ้นสุดของวันที่ขอเอกสาร ที่ต้องการให้ระบบแสดงข้อมูล
- 🔹 ไอคอน 🗹 คือ เครื่องมือแสดงรายละเอียด และแก้ไขเอกสารขออนุมัติต่างๆ
- ไอคอน 膏 คือ เครื่องมือยกเลิกเอกสารขออนุมัติต่างๆ

#### 3.2 การอ่านรายละเอียด หรือแก้ไขใบขออนุมัติต่าง ๆ

คลิกที่เครื่องมือ Zของรายการใบขออนุมัติที่ต้องการอ่านรายละเอียด หรือต้องการแก้ไข เมื่อทำการ แก้ไขใบขออนุมัติเรียบร้อยแล้ว คลิกปุ่มบันทึก

#### 3.3 วิธีการยกเลิกใบขออนุมัติต่างๆ

คลิกที่เครื่องมือ ラ ของรายการใบขออนุมัติที่ต้องการยกเลิก เมื่อระบบแสดงข้อความว่า "ยืนยันการ ยกเลิกเอกสาร" ให้คลิกปุ่ม OK เพื่อยกเลิกใบขออนุมัตินั้นๆ แต่ถ้าไม่ต้องยกเลิกใบขออนุมัตินั้นๆ ให้คลิกปุ่ม Cancel

## การใช้งานระบบใบจ่ายเงินเดือน (e-Payslip)

#### วิธีการตรวจสอบข้อมูล

ลงชื่อเข้าระบบ ระบบใบจ่ายเงิน (e-Payslip) 🛛 אนักงาน

| ≡                                                                                                    |                                                                                                    |                                                                                                    | Ξ×                                                                                                    | น.ส.อริสา บัคดังทานัง                                                                                                    |
|----------------------------------------------------------------------------------------------------|----------------------------------------------------------------------------------------------------|----------------------------------------------------------------------------------------------------|----------------------------------------------------------------------------------------------------|----------------------------------------------------------------------------------------------------|
| <ul> <li>สถาบันวัดขึ้นแห่งชาติ</li> <li>เมื่อกขัมแล้งหรือขุดสาร<br/>รายปฏิบัติการ<br/>เมื่อกปี<br/>ชอตรีอยุตภีสองกร</li> </ul> | Windows Clardroid Cites<br>2025 V<br>Turinshullau V                                                                             | ulendeu<br>238                                                                                                    | 2                                                                                                    | *                                                                                                    |
|                                                                                                    | <ul> <li>สถาบันวัดขึ้นแห่งชาติ</li> <li>เลือกอันจุลสาหรียงเอลสาร<br/>รายหยู่อุสิการ<br/>เมื่อยริ</li> <li>ชนิดปองการ</li> </ul> | สถาบันวัดขึ้นแห่งชาติ     เมื่อกรัญแล้าสาร     เมื่อกรัญแล้ารา     เมื่อกรัฐแล้าหรือ     เมื่อกรัฐแล้าสาร     โบร่างเริ่มเลื่อน     รัฐแล้มสุดที่สอการ     โบร่างเริ่มเลื่อน     รัฐแล้มสุดที่สอการ | สถามันวิคขึ้นแห่งชาติ     เมื่อกอัญสาหรับอุเมาสาร     เมื่อกอัญสาหรับอุเมาสาร     พระอยู่ได้มาร     เมื่อกรับร     เมื่อกรับร     เมื่อกรับร     เมื่อกรับร     เมื่อกรับร     เมื่อกรับร     เมื่อกรับร     เมื่อวอร์      เมื่อวอร์     เมื่อวอร์ | สถาบันวัคชั่นแห่งชาติ           (สถาบันวัคชั่นแห่งชาติ           เมื่อกรัญแล้งหายอุเลลสาร           ขนะปฏิธักร           เมือกรัญแล้งสาร           เมือกรัญแล้งสาร           เมือกรัญการ           เมือกรัญการ           เมือกรัญการ           เมือกรัญการ           เมือกรัญการ           เมือกรัญการ           เมือกรัญการ           เมือกรัญการ           เมือกรัญการ           เมือกรัญการ           เมือกรัญการ           เมือกรัญการ           เมือกรัญการ           เมือกรัญการ           เม็บรา |

#### รูปหน้าจอแสดงหน้าใบจ่ายเงิน

คำอธิบาย

- ระบบปฏิบัติการ คือ ระบบที่เปิดใช้งาน
- เลือกปี คือ ปีที่ต้องการข้อมูลใบจ่ายเงิน
- เลือกเดือน คือ เดือนที่ต้องการใบจ่ายเงิน
- ชนิดข้อมูลที่ต้องการ คือ ใบจ่ายเงินเดือน
- งวด คือ วันที่เงินเดือนเข้า
- รหัสเข้าข้อมูล คือ เลขบัตรประจำตัวประชาชน 13 หลัก
- กรอกรายละเอียดเรียบร้อยแล้ว คลิกที่ปุ่ม Submit

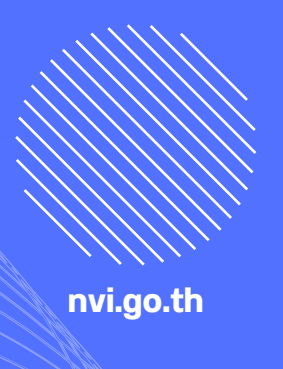

### สำนักอำนวยการ กลุ่มงานบริหารทั่วไป

38 อาาคร 4 ชั้น 5 สถาบันบำราศนราดูร ติวานนท์ 14, ตลาดขวัญ, เมืองนนทบุรี นนทบุรี 11000 0 2580 9729 31 ต่อ 602 arisa.p@nvi.go.th www.nvi.go.th